## **15º ENCONTRO DE PESQUISADORES EM JORNALISMO – SBPJor TUTORIAL PARA SUBMISSÃO DE COMUNICAÇÕES COORDENADAS**

1) Para submeter seu trabalho ao 15º SBPJor, acesse sbpjor.org.br/congresso e logue no sistema. Selecione a conferência SBJor

2) Na página da Conferência, selecione o link "SUBMETER TRABALHO"

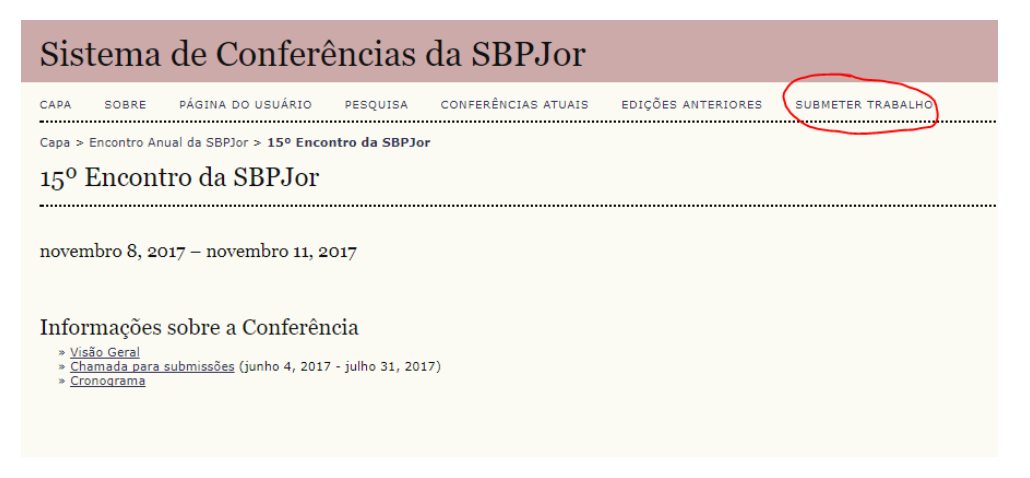

3) Na próxima tela você encontrará a chamada de trabalhos e o template para a formatação do seu artigo. No destaque está o link para dar continuidade e inserir os dados e arquivos da sua submissão. A partir de agora, o modelo segue de forma bastante semelhante ao dos sistemas das revistas científicas.

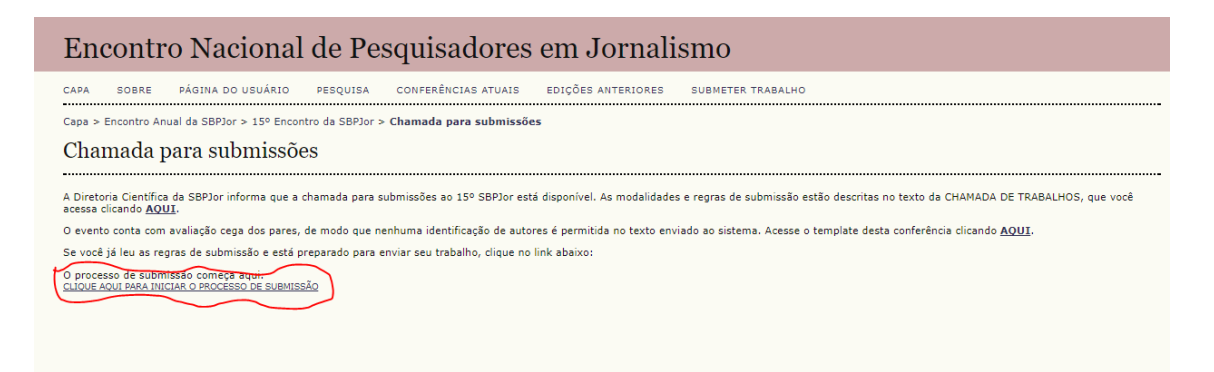

4) O processo de submissão será iniciado. Leia atentamente as instruções, selecione o tipo de sessão como "Comunicação Coordenada" e clique em "Salvar e Continuar".

| Sistema de Conferências da SBPJor                                                                                                    |
|----------------------------------------------------------------------------------------------------|
| CAPA SOBRE PÁGINA DO USUÁRIO PESQUISA CONFERÊNCIAS ATUAIS EDIÇÕES ANTERIORES SUBMETER TRABALHO<br>Capa > Usuário > Autor > Submissões > <b>Nova submissão</b>                                                                                                    |
| Passo 1. Iniciar Submissão                                                                                                    |
| 1. INÍCIO 2. TRANSFERÊNCIA DO MANUSCRITO 3. INCLUSÃO DE METADADOS 4. TRANSFERÊNCIA DE DOCUMENTOS SUPLEMENTARES 5. CONFIRMAÇÃO                                                                                                    |
| Após seu cadastro, os autores devem seguir os 5 passos de submissão por meio da interface do sistema para submissão e transferência de manuscritos e informações relevantes (com opção de transferir, inclusive,<br>documentos suplementares, como resultados de pesquisa e outros recursos). Em caso de dificuídades com o processo, entre em contato com <u>Bruno Ferronato</u> via e-mail.                                                                                                    |
| Tipo de sessão<br>Tipo de sessão<br>© Comunicações Coordenadas<br>Devem ser apresentadas por um bócio pleno da SBPJor, com três a cinco participantes de, ao menos, três instituições diferentes.<br>Devem ser apresentadas por um bócio pleno da SBPJor, com três a cinco participantes de, ao menos, três instituições diferentes.<br>Devem ser aubmissões de uma única apresentação, com um ou mais autores.                                                                                                    |
| Declaração de Direito Autoral<br>Autores que submetem a esta conferência concordam com os seguintes termos:<br>a) Autores mantém os direitos autorais sobre o trabalho, permitindo à conferência colocá-lo sob uma licença <u>Licenca Creative Commons Attribution</u> , que permite livremente a outros acessar, usar e compartilhar o<br>trabalho com o crédito de autoria e spresentação inicial insta conferência colocá-lo sob uma licença <u>Licenca Creative Commons Attribution</u> , que permite livremente a outros acessar, usar e compartilhar o<br>trabalho com o crédito de autoria e spresentação inicial insta conferência.<br>Pornádico, disponibilizar em repositório institucional, ou publica-le em livro, com o crédito de autoria e apresentação inicial nesta conferência.<br>c) Além disso, autores são incentivados a publicar e compartilhar seus trabalhos online (ex.: em repositório institucional ou em sua página pessoal) a qualquer momento antes e depois da conferência. |
| Comentários ao Diretor da Conferência<br>Digite o texto (opcional)                                                                                                    |
| Salvar e continuar Cancelar * Indica campo obrigatório                                                                                                    |

5) No passo 2 você deverá anexar o resumo da Proposta de Comunicação Coordenada. Esse arquivo será encaminhado – junto com os demais arquivos de artigos – para os avaliadores, de modo que não deve conter qualquer indicação de autoria. Todos os dados de autores são inseridos apenas nos metadados do sistema. Clique em "Escolher Arquivo", selecione o arquivo no seu computador e depois clique em "Transferir". Depois do arquivo estar salvo no sistema, clique em "Salvar e Continuar".

| Sistema de Conferências da SBPJor                                                                                                    |  |  |  |  |  |  |  |  |
|----------------------------------------------------------------------------------------------------|--|--|--|--|--|--|--|--|
| CAPA SOBRE PÁGINA DO USUÁRIO PESQUISA CONFERÊNCIAS ATUAIS EDIÇÕES ANTERIORES SUBMETER TRABALHO                                                                                                    |  |  |  |  |  |  |  |  |
| Capa > Usuário > Autor > Submissões > <b>Nova submissão</b>                                                                                                    |  |  |  |  |  |  |  |  |
| Passo 2. Transferência do Manuscrito                                                                                                    |  |  |  |  |  |  |  |  |
| 1. INICIO 2. TRANSFERÊNCIA DO MANUSCRITO 3. INCLUSÃO DE METADADOS 4. TRANSFERÊNCIA DE DOCUMENTOS SUPLEMENTARES 5. CONFIRMAÇÃO                                                                                                    |  |  |  |  |  |  |  |  |
| Para transferir um manuscrito de o sistema, execute os seguintes passos:                                                                                                    |  |  |  |  |  |  |  |  |
| <ol> <li>Nesta página, clique en Provara (Browse, se o idioma do navegador for inglês, ou Escolhe Arquivo), abrindo uma janela de seleção Escolha Arquivo (Enviar Arquivo) para localizar o documento no disco<br/>rigido do seu computator.</li> <li>Localize o documento desejado aselecione-o.</li> <li>Clique en Morir na janela, que colvará o nome do documento no campo respectivo do formulário de envio.</li> <li>Clique em Transferir, para enviar o documento do seu computador para o servidor de hospedagem do sistema. O sistema dará um novo nome ao documento seguindo os padrões pré-definidos.</li> <li>Uma ve transferido, forque em Salvar Continuar no final da página.</li> </ol> |  |  |  |  |  |  |  |  |
| Após seu cadastro, os autores devem seguir os 5 passos de submissão por meio da interface do sistema para submissão e transferência de manuscritos e informações relevantes (com opção de transferir, inclusive, documentos suplementares, como resultados de pesquisa e outros recursos). Em caso de dificuldades com o processo, entre em contato com <u>Bruno Ferronato</u> via e-mail.                                                                                                    |  |  |  |  |  |  |  |  |
| Documento da Submissão                                                                                                    |  |  |  |  |  |  |  |  |
| Transferir documento da submissão Escolher arquivo Nenhum arquivo selecionado Transferir                                                                                                    |  |  |  |  |  |  |  |  |
| Satvar e continuar Cancelar                                                                                                    |  |  |  |  |  |  |  |  |

6) No passo 3 você vai inserir os dados de autoria do trabalho. Preencha as informações solicitadas sobre o primeiro autor. Para inserir as informações de um segundo autor, selecione o botão marcado abaixo ("Incluir Autor"). <u>TODOS os autores relacionados a Coordenada devem ser cadastrados nesse momento</u>, com o máximo possível das informações solicitadas.

| Sistema de Conferências da SBPJor                           |                                                                                              |  |  |  |  |  |  |  |  |
|-------------------------------------------------------------|----------------------------------------------------------------------------------------------|--|--|--|--|--|--|--|--|
| CAPA SOBRE PÁGINA DO USU                                    | ÁRIO PESQUISA CONFERÊNCIAS ATUAIS EDIÇÕES ANTERIORES SUBMETER TRABALHO                       |  |  |  |  |  |  |  |  |
| Capa > Usuário > Autor > Submissões > <b>Nova submissão</b> |                                                                                              |  |  |  |  |  |  |  |  |
| Passo a Matadadas da Submissão (Indovação)                  |                                                                                              |  |  |  |  |  |  |  |  |
| 1 asso 3. Metadados (                                       | ua Subinissao (muexação)                                                                     |  |  |  |  |  |  |  |  |
| 1. INÍCIO 2. TRANSFERÊNCIA DO MANUSCRI                      | ITO 3. INCLUSÃO DE METADADOS 4. TRANSFERÊNCIA DE DOCUMENTOS SUPLEMENTARES 5. CONFIRMAÇÃO     |  |  |  |  |  |  |  |  |
| Autores                                                     |                                                                                              |  |  |  |  |  |  |  |  |
| Prenome*                                                    | autor 1                                                                                      |  |  |  |  |  |  |  |  |
| Nome do meio                                                |                                                                                              |  |  |  |  |  |  |  |  |
| Sobrenome*                                                  |                                                                                              |  |  |  |  |  |  |  |  |
| E-mail*                                                     | email@email.com                                                                              |  |  |  |  |  |  |  |  |
| URL                                                         |                                                                                              |  |  |  |  |  |  |  |  |
| Instituição                                                 |                                                                                              |  |  |  |  |  |  |  |  |
| País<br>Resumo da Biografia<br>(Ex.: departamento e área)   | X 🗈 🏝   B I U 🗄 🔚   🕬 💥 🎯 нт 🗐 🗞<br>(Sua instituição, por exemplo "Simon Fraser University") |  |  |  |  |  |  |  |  |
|                                                             | 🐰 📭 🔀   B 🖌 🖳 🗄 🗄 🗮   🖘 🔆 🎯 HTTL 🔲 🌺                                                         |  |  |  |  |  |  |  |  |
| Incluir Autor                                               |                                                                                              |  |  |  |  |  |  |  |  |

7) No passo 4 é onde você vai fazer o upload dos artigos dos autores participantes da sua Coordenada. Para cada artigo clique em "Escolher Arquivo", selecione o arquivo no seu computador e depois clique em "Transferir". Faça isso com cada um dos arquivos. Preencha corretamente as informações de metadados (como indicado abaixo no próximo item).

| Sistema de Conferências da SBPJor                                                                                                    |  |  |  |  |  |  |  |  |
|----------------------------------------------------------------------------------------------------|--|--|--|--|--|--|--|--|
| CAPA SOBRE PÁGINA DO USUÁRIO PESQUISA CONFERÊNCIAS ATUAIS EDIÇÕES ANTERIORES SUBMETER TRABALHO                                                                                                    |  |  |  |  |  |  |  |  |
| Passo 4. Transferência de Documentos Suplementares                                                                                                    |  |  |  |  |  |  |  |  |
| 1. INÍCIO 2. TRANSFERÊNCIA DO MANUSCRITO 3. INCLUSÃO DE METADADOS 4. TRANSFERÊNCIA DE DOCUMENTOS SUPLEMENTARES 3. CONFIRMAÇÃO<br>Este é um passo opcional no processo de submissão. Documentos Suplementares funcionam como um apêndice ao manuscrito, com o objetivo de auxiliar na compreensão e avaliação da submissão. Documentos                                                                                                    |  |  |  |  |  |  |  |  |
| Suplementares podem incluir (a) instrumentos de pesquisa, (b) conjunto, de dados et abelas, que seguen os padrões de ética de avaliação, (c) fontes de informação normalmente não disponiveis para leitores, ou<br>(d) figuras ou tabelas que não podem ser integradas ao texte em si. Este documentos tambiem devem ser indexados pelo autor, il dentificando a relação dos mesmos com a submisão, bem como a propredade.<br>Qualquer tipo ou formato de documento pode ser transferido como Documentos tambiem devem ser indexados pelo autor, il dentificando a relação dos mesmos com a submisão, bem como a propredade.<br>Qualquer tipo ou formato de documento pode ser transferido como Documentos Suplementares e serão disponibilizados<br>aos Availadores, caso não comprontema o processo editoria). |  |  |  |  |  |  |  |  |
| 0 TÍTULO DUDINO DATA DE TRANSFERÊNCIA AÇÃO                                                                                                    |  |  |  |  |  |  |  |  |
| Vienhum documento suplementar anexado à submissão.                                                                                                    |  |  |  |  |  |  |  |  |
| Transferir documentos suplementares Escolher arquivo Nenhum arquivo selecionado Transferir                                                                                                    |  |  |  |  |  |  |  |  |
| Salvar e continuar Cancelar                                                                                                    |  |  |  |  |  |  |  |  |
|                                                                                                    |  |  |  |  |  |  |  |  |

8) Para cada arquivo que você subir durante a etapa de "Transferência de Documentos Suplementares", uma tela como a visualizada abaixo será aberta. Nela você deve inserir o máximo possível de informações sobre o trabalho e sua autoria. Esses dados não serão fornecidos aos avaliadores, mas servem de suporte para a organização dos anais do evento. Coloque o título do trabalho, o nome dos autores (que estarão cadastrados também no passo 3) e assim sucessivamente. Quando terminar o preenchimento, clique em "Salvar e Continuar".

| Sistema de Conferências da SBPJor                                                                            |                                                                                      |  |  |  |  |  |  |  |  |
|----------------------------------------------------------------------------------------------------|--------------------------------------------------------------------------------------|--|--|--|--|--|--|--|--|
| CAPA SOBRE PÁGINA DO USUÁR                                                                                   | NO PESQUISA CONFERÊNCIAS ATUAIS EDIÇÕES ANTERIORES SUBMETER TRABALHO                 |  |  |  |  |  |  |  |  |
| Capa > Usuário > Autor > Submissões > <b>Nova submissão</b>                                                  |                                                                                      |  |  |  |  |  |  |  |  |
| Passo 4a Incluir Documento Suplementar                                                                       |                                                                                      |  |  |  |  |  |  |  |  |
|                                                                                                    |                                                                                      |  |  |  |  |  |  |  |  |
| << Voltar para Documentos Suplementares                                                                      |                                                                                      |  |  |  |  |  |  |  |  |
| Metadados do Documento                                                                                       | Suplementar                                                                          |  |  |  |  |  |  |  |  |
| Informe os seguintes metadados para ca                                                                       | da documento suplementar, conforme necessário, e transfira o documento.              |  |  |  |  |  |  |  |  |
| Título*                                                                                                    | Sem título                                                                           |  |  |  |  |  |  |  |  |
| Criador (ou proprietário) do documento                                                                       |                                                                                      |  |  |  |  |  |  |  |  |
| Palavras-chave                                                                                               |                                                                                      |  |  |  |  |  |  |  |  |
| Tipo                                                                                                    | Instrumento de Pesquisa 🔻                                                            |  |  |  |  |  |  |  |  |
| D                                                                                                    | Especificar outro                                                                    |  |  |  |  |  |  |  |  |
| Descrição                                                                                                    |                                                                                      |  |  |  |  |  |  |  |  |
|                                                                                                    |                                                                                      |  |  |  |  |  |  |  |  |
|                                                                                                    |                                                                                      |  |  |  |  |  |  |  |  |
|                                                                                                    |                                                                                      |  |  |  |  |  |  |  |  |
|                                                                                                    | 🖌 📭 🔀   B 🗶 U 🗄 🖽   🚥 🍏 🔞 HTTL 🥅 🌉                                                   |  |  |  |  |  |  |  |  |
| Editora                                                                                                    |                                                                                      |  |  |  |  |  |  |  |  |
|                                                                                                    | Utilizar somente com material publicado formalmente.                                 |  |  |  |  |  |  |  |  |
| Contribuidor ou agência de fomento                                                                           |                                                                                      |  |  |  |  |  |  |  |  |
| Data                                                                                                    | 2017-07-29 YYYY-MM-DD                                                                |  |  |  |  |  |  |  |  |
| Factor .                                                                                                    | Data de coleta de dados ou criação do instrumento.                                   |  |  |  |  |  |  |  |  |
| Fonte                                                                                                    | Nama da astuda eu pante da arianm                                                    |  |  |  |  |  |  |  |  |
| Idioma                                                                                                    | Nome de estado da ponco de origem.                                                   |  |  |  |  |  |  |  |  |
|                                                                                                    | Português=pt; English=en; French=fr; Spanish=es. <u>Códigos Adicionais</u> .         |  |  |  |  |  |  |  |  |
| Documento Suplementar                                                                                        |                                                                                      |  |  |  |  |  |  |  |  |
| Nome do documento                                                                                            | 662-1708-1-SP.pdf                                                                    |  |  |  |  |  |  |  |  |
| Nome original do Documento                                                                                   | 49-134-1-PB.pdf                                                                      |  |  |  |  |  |  |  |  |
| Tamanho do documento<br>Data de transferência                                                                | 210KB<br>2017-07-29 08-38                                                            |  |  |  |  |  |  |  |  |
| Apresentar documento aos avaliadores (sem metadados), pois não irá comprometer a Avaliação pelos Pares cega. |                                                                                      |  |  |  |  |  |  |  |  |
| Substituir documento                                                                                         | Escolher arquivo Nenhum arquivo selecionado Clique Salvar para transferir documento. |  |  |  |  |  |  |  |  |
| Salvar e continuar Cancelar                                                                                  |                                                                                      |  |  |  |  |  |  |  |  |

9) Depois de cada arquivo estar salvo no sistema, clique em "Salvar e Continuar". A lista com todos os artigos que integram a sua submissão será listada como no destaque abaixo, com os nomes dos trabalhos na coluna "Título". No passo 5 você apenas confere o resumo de documentos. Se estiver tudo certo, clique em "Concluir Submissão". Pronto. Aguarde e você receberá um email automático do sistema, confirmando a submissão.

| Sistema de Conferências da SBPJor                                                                                                    |                                                    |                           |                            |                   |            |                    |                        |  |  |
|----------------------------------------------------------------------------------------------------|----------------------------------------------------|---------------------------|----------------------------|-------------------|------------|--------------------|------------------------|--|--|
| САРА                                                                                                    | SOBRE                                              | PÁGINA DO USUÁRIO         | PESQUISA                   | CONFERÊNCIAS      | ATUAIS     | EDIÇÕES ANTERIC    | RES SUBMETER TR        |  |  |
| Capa > Usuário > Autor > Submissões > <b>Nova submissão</b>                                                                                                    |                                                    |                           |                            |                   |            |                    |                        |  |  |
| Pass                                                                                                    | Passo 4. Transferência de Documentos Suplementares |                           |                            |                   |            |                    |                        |  |  |
| 1. INÍCIO                                                                                                    | 2. TRANSFER                                        | ÊNCIA DO MANUSCRITO 3, IN | CLUSÃO DE META             | DADOS 4. TRANSFER | ÊNCIA DE D | DCUMENTOS SUPLEM   | IENTARES 5. CONFIRMAÇÃ |  |  |
| Este é um passo opcional no processo de submissão. Documentos Suplementares funcionam como um apêndice ao manuscrito, com o ob<br>Suplementares podem incluir (a) instrumentos de pesquisa, (b) conjuntos de dados e tabelas, que seguem os padrões de ética de avaliaç<br>(d) figuras ou tabelas que não podem ser integradas ao texto em si. Estes documentos também devem ser indexados pelo autor, identific<br>Qualquer tipo ou formato de documento pode ser transferido como Documentos Suplementares e serão disponibilizados aos leitores em s<br>aos Avaliadores, caso não comprometam o processo editorial. |                                                    |                           |                            |                   |            |                    |                        |  |  |
| ID                                                                                                    | тітшо                                              | <b>~</b> .                | NOME ORIGINAL DO DOCUMENTO |                   |            |                    |                        |  |  |
| 368                                                                                                    | Texto 1                                            |                           | 49-134-1-PB.pdf            |                   |            |                    |                        |  |  |
| 369                                                                                                    | Texto 2                                            |                           | 49-134-1-PB.pdf            |                   |            |                    |                        |  |  |
| 370                                                                                                    | Texto 3                                            |                           | 49-134-1-PB.pdf            |                   |            |                    |                        |  |  |
| Transfer                                                                                                    | ir document                                        | os suplementares          |                            | Escolher arquivo  | Nenhum a   | rquivo selecionado | Transferir             |  |  |
| Salvare                                                                                                    | e continuar                                        | Cancelar                  |                            |                   |            |                    |                        |  |  |